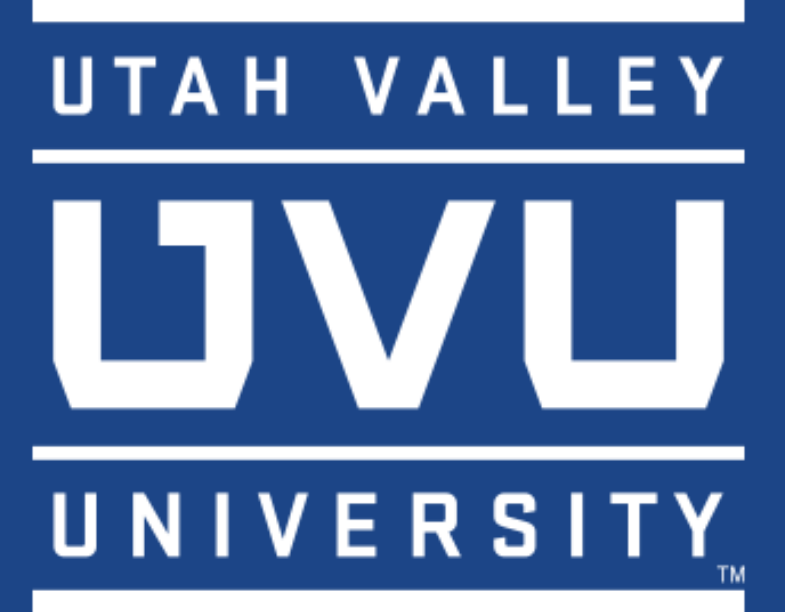

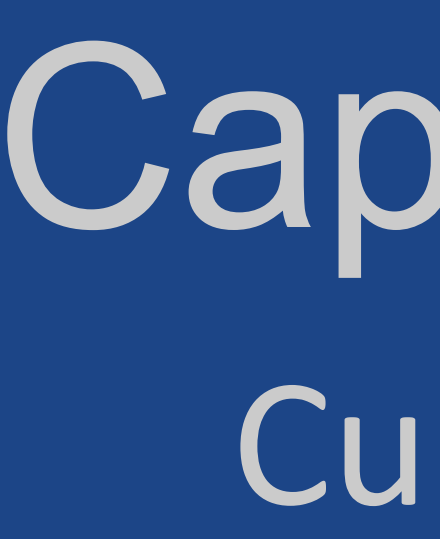

## **PROBLEM DEFINITION**

Design a rocket capable of carrying an 8.8 lb payload to reach a precise apogee of 10,000 ft.

## **Fundamental Design Requirements**

• The rocket was to be designed with The Spaceport America Cup regulations as the primary design requirements. Some notable requirements are listed in tables 1 and 2.

### • From the SA cup rulebook:

Table 1: Some important design requirements from SA cup rules.

| 1 | Requirement                | Value  | Units    |
|---|----------------------------|--------|----------|
| 2 | Rocket apogee              | 10,000 | ft (AGL) |
| 3 | Payload weight             | 8.8    | lb       |
| 4 | Maximum motor impulse      | 40,960 | N*S      |
| 5 | Redundant recovery systems | 2      | n/a      |

#### • Other requirements:

www.PosterPresentations.co

Table 2: Other requirements determined in the problem exploration phase.

| 1 | Requirement              | Value  | Units   |
|---|--------------------------|--------|---------|
| 2 | Stability caliber        | >1     | n/a     |
| 3 | Fin orientation accuracy | <1     | deg     |
| 4 | Acceleration tolerance   | 539.55 | $m/s^2$ |
| 5 | Project budget           | 5,500  | \$      |

# Capstone: Rocket Altitude Correction System Curtis Burgess, Brady Casper, Shenille Fiack, and Mindy Young COACH: Dr. Abolfazl Amin

### **Concept Generation and** Selection

**Concept generation** was performed in a collaborative and iterative manner.

• The conceptual rocket design was split into various individual components including concepts for an altitude correction method.

Body - B3 - The cone of shame

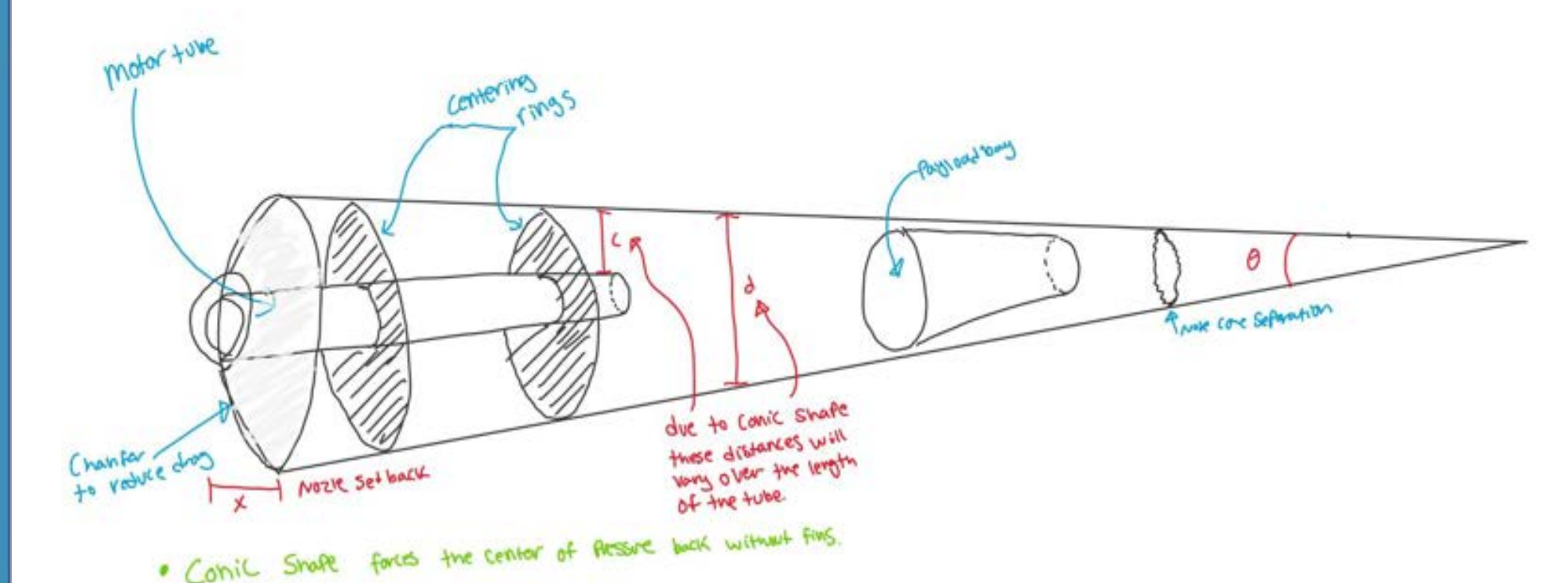

- Component concepts were discussed and mixed to create full concept rockets.
- **Concept selection** used a process of filtering and scoring matrices based on design requirements.
  - In addition to the rocket body design, a method of regulating altitude accuracy was selected which was given the name Altitude Control System, ACS.

A Stepper motor driven ACS was designed to deploy flaps at a given time during flight. This would cause a higher drag coefficient and slow the rocket velocity. The flaps are designed to deploy via their attachment scroll wheel which is connected to the motor shaft. Dedicated flight computers would dictate the timing of deployment

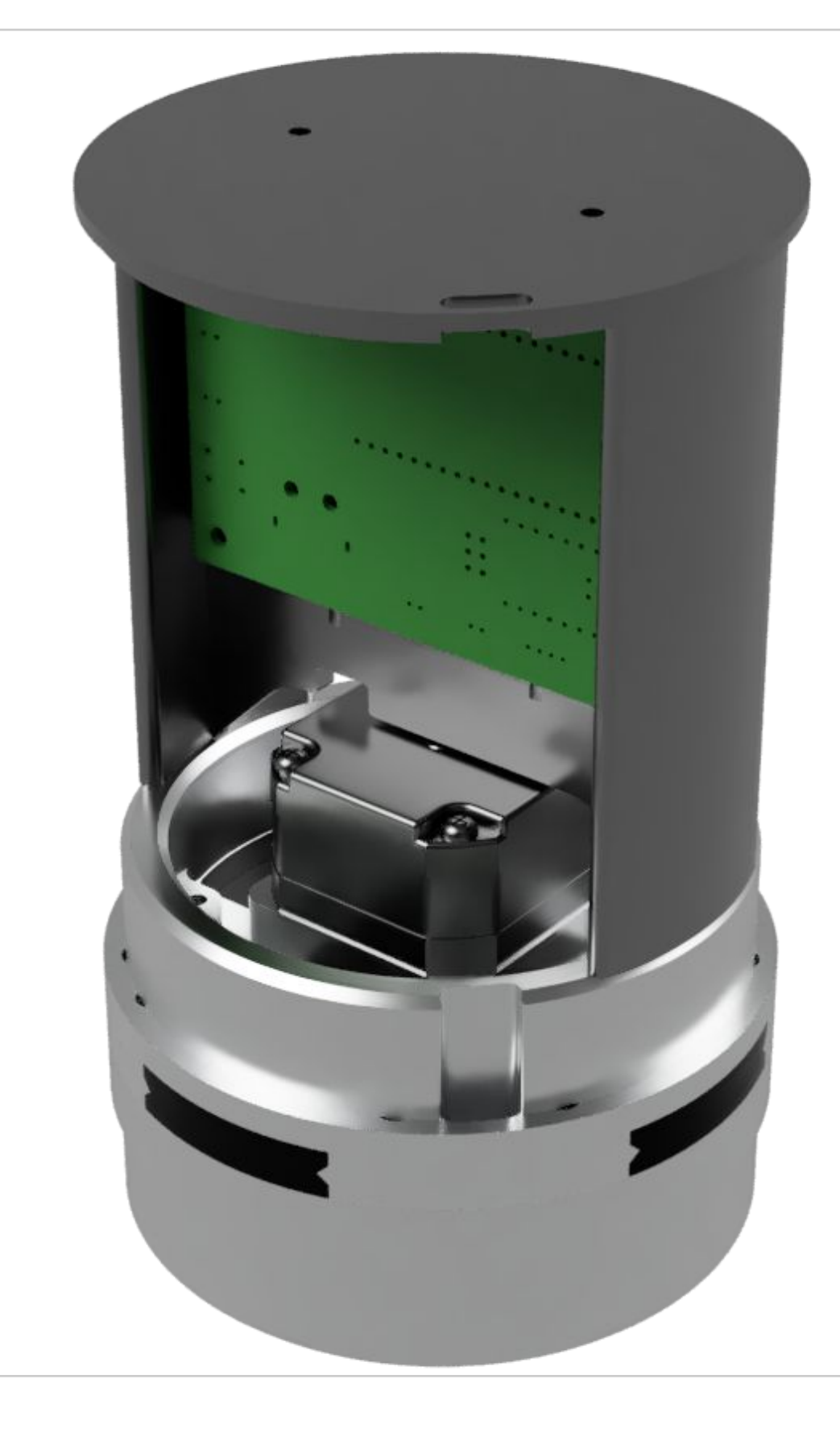

FEA was used to determine the deflection of the ACS components, After the analysis, an aluminum part would be manufactured to withstand the forces.

The process of rocket design and refinement was largely iterative and experimental when improving body and fin design. Simulations were used to adjust and refine the selected concept

• 3D printing played a crucial role in the prototyping process. Being able to test functionality and fit before construction allowed for errors to be discovered that weren't observed in CAD models or other simulations.

# **Design, Analysis, and** Prototyping

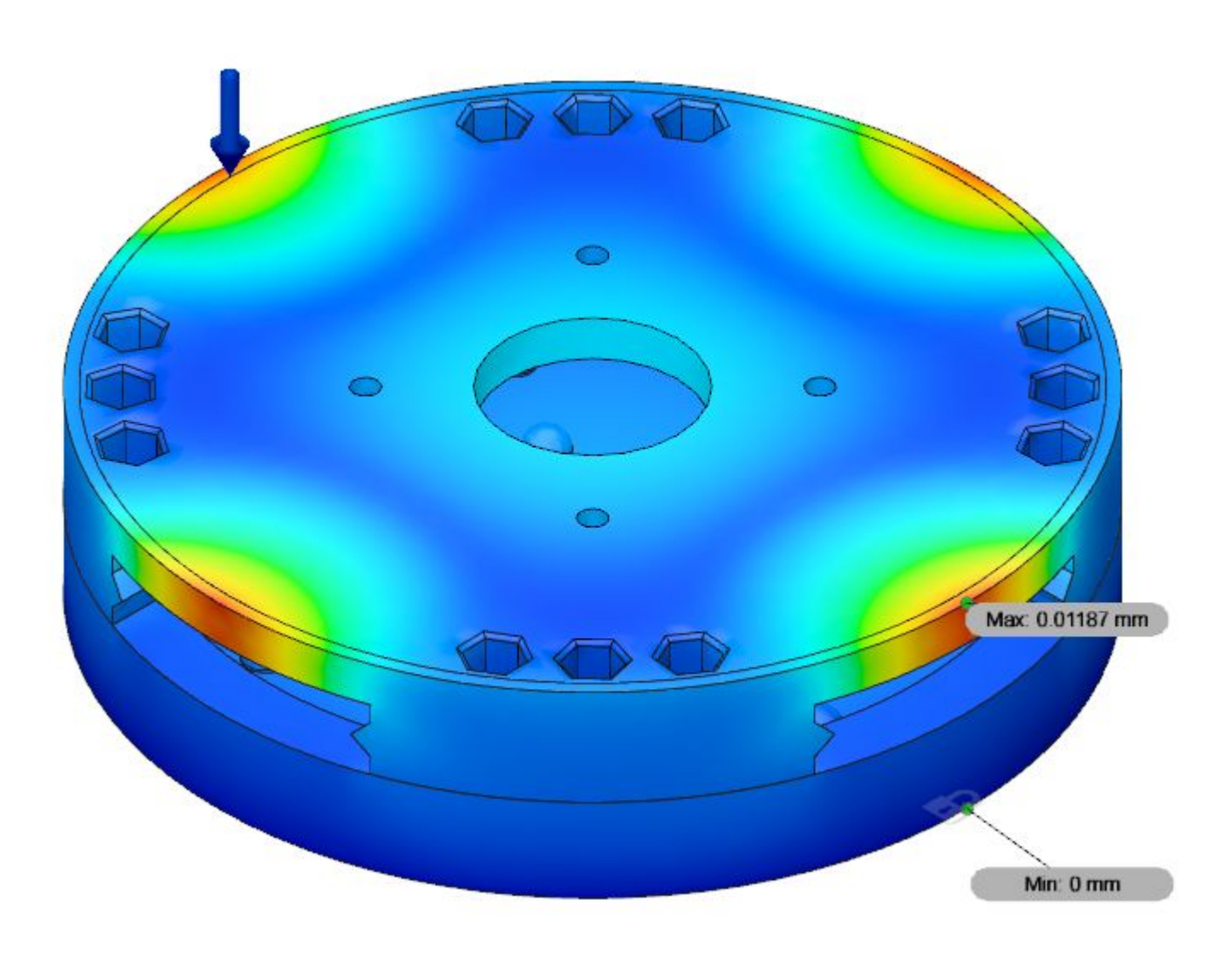

In addition to the ACS analysis, there was also flight dynamics simulations done in rocket simulation software. These software provided crucial information and approximations on:

- Maximum altitude (apogee)
- Speed
- Maximum G forces
- Velocity at parachute deployment
- Rocket stability caliber

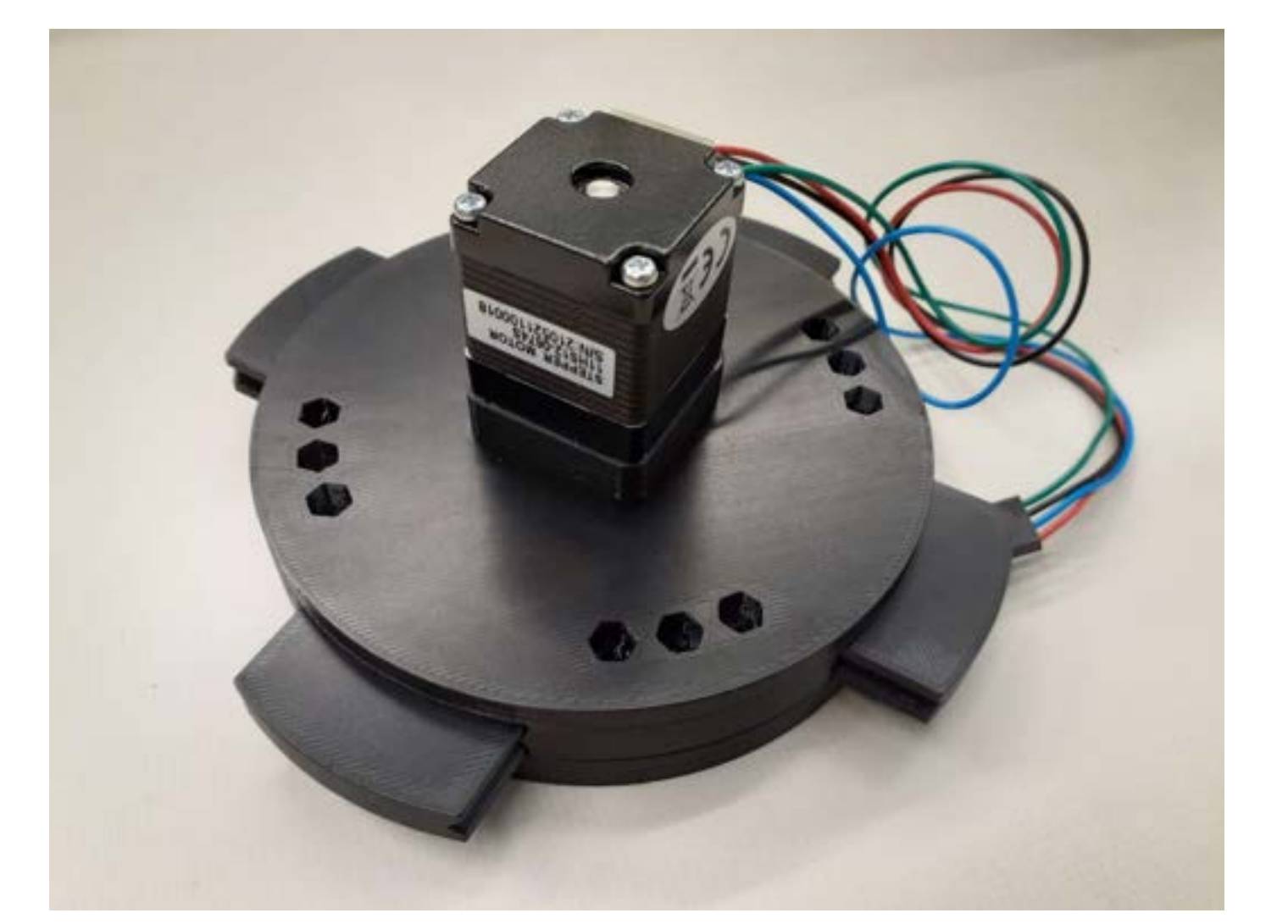

|                                                                            | Res                                               | ults                                                                                                    |
|----------------------------------------------------------------------------|---------------------------------------------------|----------------------------------------------------------------------------------------------------|
| ide uneu v Rt (14.7%) v .                                                  | 58age 1<br>pee poe 756 pos yees yees y            | Pight configuration: [].1000-18]                                                                                                    |
| Rochet<br>Lendto 2416 mm. max. dameter 102 mm                              | tanhadaataa kashadaa hadaa daabaa kasha daa taa k | and a second second second second second second second second second second second second second second second<br>Second second second second second second second second second second second second second second second second |
| Rocket<br>Length 2019 mm, max, diameter 102 mm<br>Mass with notices 2012.g |                                                   |                                                                                                    |

The final rocket design is 9.2 ft long and 4 inches in diameter. Final launch day of the rocket is April 16th.

After working with the Utah Rocket Club, members of this project were able to become TRIPOLI certified and learn about the regulations for high power rocketry. Flight certification was a time sensitive factor and team members had to undergo testing.

An Altitude Correction System (ACS), such as the one designed for this project, could act as a useful tool for companies and researchers using Experimental Sounding Rockets (ESR). When scaled correctly the ACS provides a lightweight, compact, and efficient method for achieving a precise apogee which is a crucial requirement for most rocket based research projects.

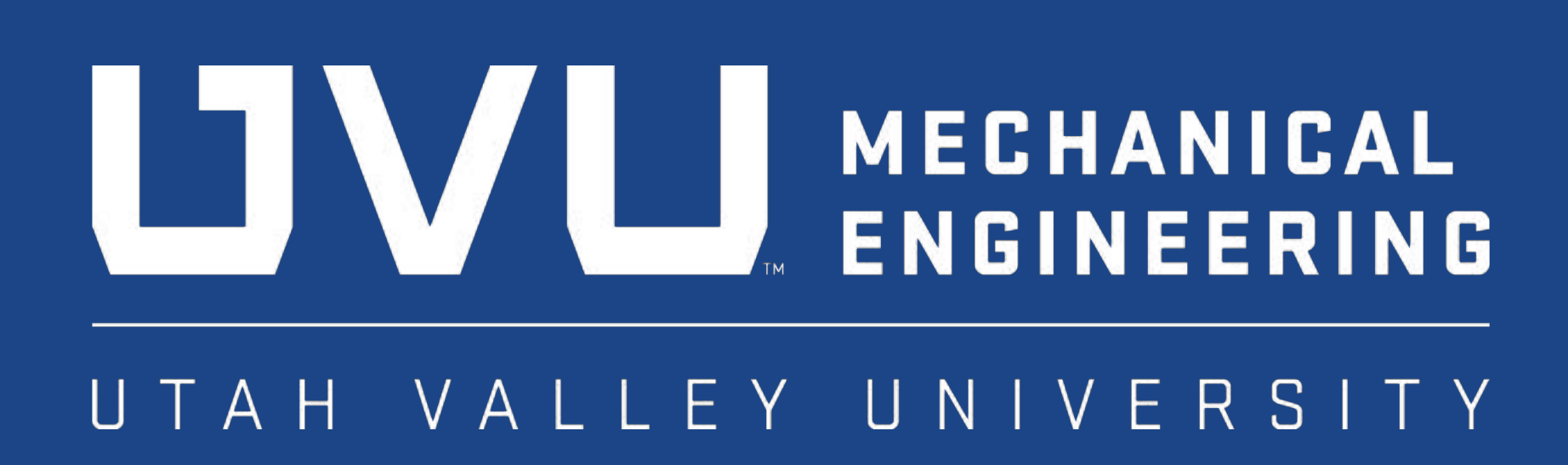

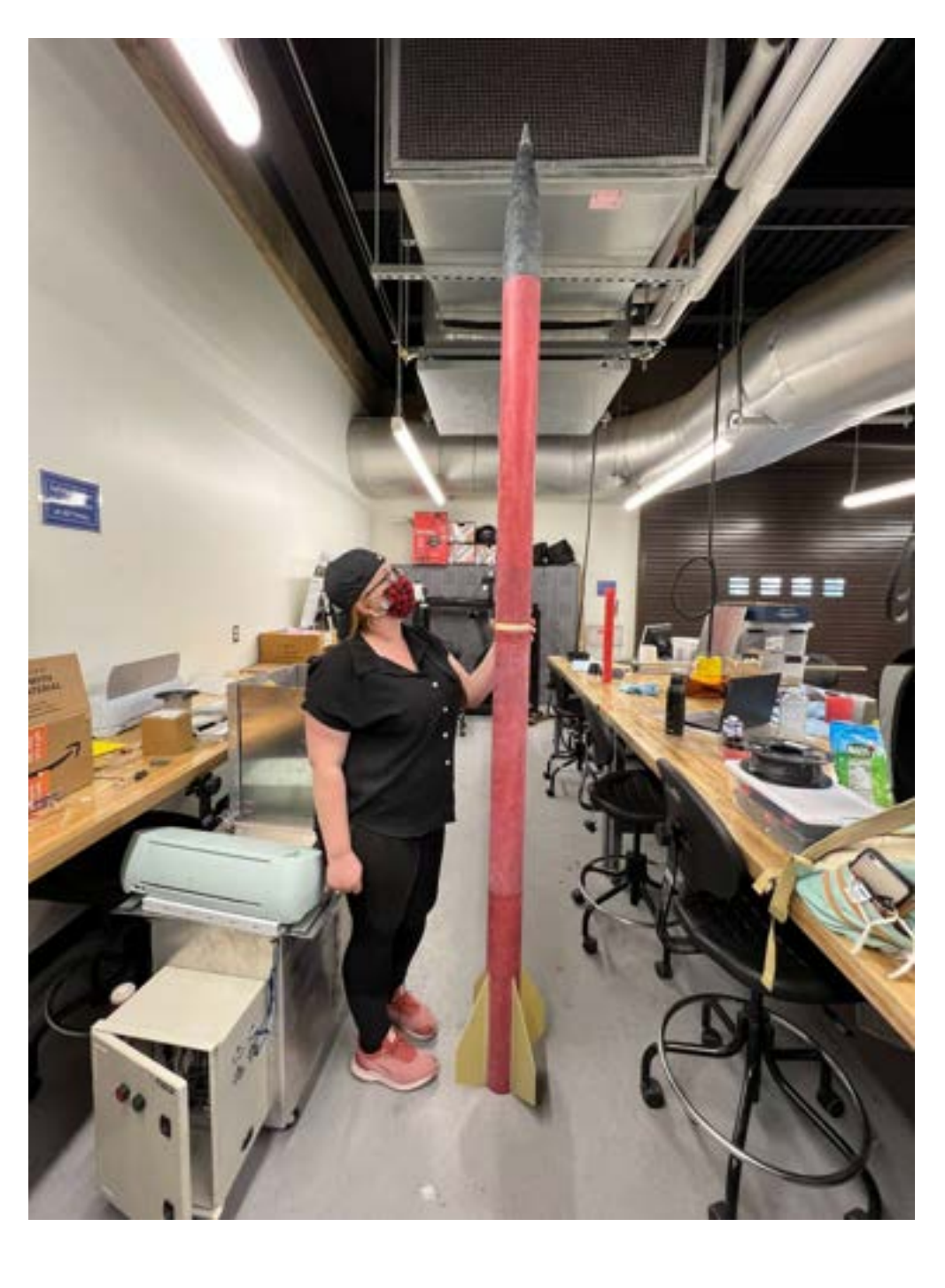

### Lessons Learned

### **Applications**